### Access Direct Deposit: Main Account

- 1. Login to the myUK ESS portal at myuk.uky.edu. If you need assistance, visit this guide first.
- 2. To access the W2 feature, first click on the "Personal Information" menu item.

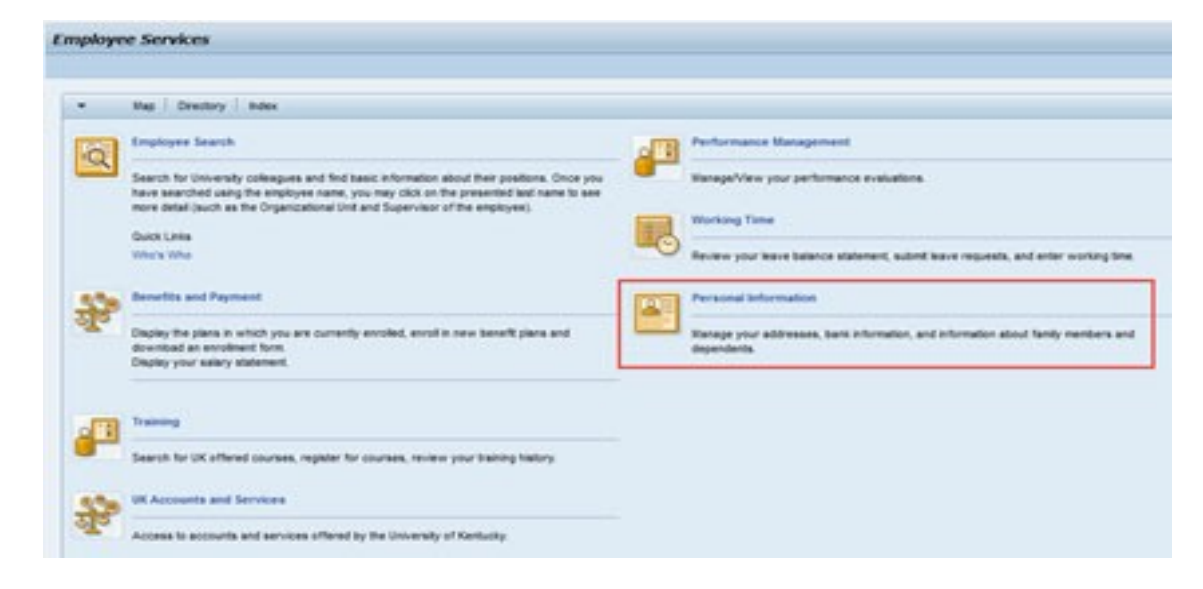

3. Click on Personal Profile

| VUK           | 9<br>11<br>11                                                         |                           |                              |                  |  |
|---------------|-----------------------------------------------------------------------|---------------------------|------------------------------|------------------|--|
| ployee Self-S | rvice Enterprise Services                                             | myUK                      |                              |                  |  |
| erview        |                                                                       |                           |                              |                  |  |
|               |                                                                       |                           |                              |                  |  |
| Person        | al Information                                                        | 1                         |                              |                  |  |
| Back          |                                                                       |                           |                              |                  |  |
| * Service     | Мар                                                                   |                           |                              |                  |  |
|               | Versonal Profile<br>Personal Profile<br>You can enter, change, or deb | ete your personal data he | re (for example, addresses o | r bank details). |  |
|               |                                                                       |                           |                              |                  |  |
|               |                                                                       |                           |                              |                  |  |
|               |                                                                       |                           |                              |                  |  |

- 4. Click on Add and choose Main bank:
  - The Main bank will be your primary account for your direct deposit.
  - The Other bank will be the secondary account where a certain percentage or specific amount of your direct deposit can be set up for savings accounts, loan accounts, Christmas club or for any other account you wish to use.

• You may only have one Main account, but you can set up as many secondary accounts as you would like.

| amers my UK myReports Faculty Services Home Payment Request                                                               | Shopper Confirmations |
|----------------------------------------------------------------------------------------------------|-----------------------|
|                                                                                                    |                       |
|                                                                                                    | History Back Forward  |
|                                                                                                    |                       |
|                                                                                                    |                       |
|                                                                                                    | 2. 0                  |
|                                                                                                    |                       |
|                                                                                                    |                       |
|                                                                                                    |                       |
| Bank Information                                                                                                    |                       |
| Bank Information                                                                                                    |                       |
| <ul> <li>Bank Information</li> <li>Main bank</li> </ul>                                                                   |                       |
| Bank Information     Add  Main bank  Payee:                                                                               |                       |
| Bank Information     Add _  Main bank  Payee: Bank Name:                                                                  |                       |
| Bank Information     Add  Main bank  Payee: Bank Name: Bank Code:                                                         |                       |
| Bank Information     Add  Main bank  Payee: Bank Name: Bank Code: Account Type:                                           |                       |
| Bank Information     Add  Main bank  Payee: Bank Name: Bank Code: Account Type:  Other bank                               |                       |
| Bank Information Add Main bank Payee: Bank Name: Bank Code: Account Type: Other bank Payee:                               | ĥ                     |
| Bank Information Add  Main bank  Payee: Bank Name: Bank Code: Account Type: Other bank  Payee: Bank Name:                 |                       |
| Bank Information     Add  Main bank  Payee: Bank Name: Bank Code: Account Type:  Other bank  Payee: Bank Name: Bank Code: |                       |

- 5. Fill in:
  - Bank routing Number
  - Bank Control Key- this is a drop-down field where you choose checking or savings
  - Account Number

| Inch Pad Employee Self-Service (UK) Employee Self Service | Manager Self-Service  | Student Services | Student Administration | Enterprise Services | External Learners | my |
|-----------------------------------------------------------|-----------------------|------------------|------------------------|---------------------|-------------------|----|
| erview                                                    |                       |                  |                        |                     |                   |    |
| onal Profile                                              |                       |                  |                        |                     |                   |    |
| Add Main bank                                             |                       |                  |                        |                     |                   |    |
| 🔄 Save and Back 🛛 🔚 Save 🔀 Cancel                         |                       |                  |                        |                     |                   |    |
|                                                           |                       |                  |                        |                     |                   |    |
| Bank Data                                                 |                       |                  |                        |                     |                   |    |
| Payee:                                                    |                       |                  |                        |                     |                   |    |
| Postal Code:                                              |                       |                  |                        |                     |                   |    |
| City:                                                     | Lexington             |                  |                        |                     |                   |    |
| Country:                                                  | United States         |                  |                        |                     | ~                 |    |
| Bank Routing Number:                                      |                       |                  |                        |                     | L)                |    |
| Bank control key:                                         |                       |                  |                        |                     | -Ci               |    |
| Account Number:                                           |                       |                  |                        |                     |                   |    |
| Payment Method:                                           | Bank transfer (ACH PF | PD)              |                        |                     |                   |    |
| Currency:                                                 | USD                   |                  |                        |                     |                   |    |
|                                                           |                       |                  |                        |                     |                   |    |
| Validity                                                  |                       |                  |                        |                     |                   |    |
| Valid From: 02                                            | /02/2020              |                  |                        |                     | 1                 |    |
| Valid From: 02                                            | /02/2020              |                  |                        |                     | 1                 |    |

6. Leave the Validity Date as is:

- This field defaults in the start date of the next pay period available for direct deposit.
- 7. Click Save and Back

## Access Direct Deposit: Other Account

Follow Steps 1-3 listed above

- 4. Click on Add and choose Other bank:
  - The Other bank will be the secondary account where a certain percentage or specific amount of your direct deposit can be set up for savings accounts, loan accounts, Christmas club or for any other account you wish to use.
  - You may only have one Main account, but you can set up as many other accounts as you would like.

| amers   | my UK    | myReports | Faculty Services | Home | Payment Request | Shopper | Confirmations |  |         |      |         |
|---------|----------|-----------|------------------|------|-----------------|---------|---------------|--|---------|------|---------|
|         |          |           |                  |      |                 |         |               |  |         |      |         |
|         |          |           |                  |      |                 |         |               |  | History | Back | Forward |
|         |          |           |                  |      |                 |         |               |  |         |      |         |
|         |          |           |                  |      |                 |         |               |  |         |      |         |
|         |          |           |                  |      |                 |         |               |  |         |      | 25 4    |
| Main    | bank     |           |                  |      |                 |         |               |  |         |      |         |
|         | Payee:   |           |                  |      |                 |         |               |  |         |      |         |
| Bank    | Name:    |           |                  |      |                 |         |               |  |         |      |         |
| Accourt | t Type:  |           |                  |      |                 |         |               |  |         |      |         |
| 100000  | it type. |           |                  |      |                 |         |               |  |         |      |         |
| Othe    | r bank   |           |                  |      |                 |         |               |  |         |      |         |
|         | Payee:   |           |                  |      |                 |         |               |  |         |      | 前       |
| Bank    | Name:    |           |                  |      |                 |         |               |  |         |      | 100     |
| Bank    | Code:    |           |                  |      |                 |         |               |  |         |      |         |
| ACCOUR  | t lype:  |           |                  |      |                 |         |               |  |         |      |         |

5. Fill in:

- Bank routing Number
- · Bank Control Key- this is a drop-down field where you choose checking or savings
- Account Number
- Choose either Standard Percentage (percent of check you want deposited to other account) or Default Value (set dollar amount you want deposited to other account)

| my 🔣                                      |                      |                      |                  |                        |                     |                   |       |           |
|-------------------------------------------|----------------------|----------------------|------------------|------------------------|---------------------|-------------------|-------|-----------|
| Launch Pad Employee Self-Service (UK) Emp | ployee Self Service  | Manager Self-Service | Student Services | Student Administration | Enterprise Services | External Learners | my UK | myReports |
| Overview                                  | ÷                    |                      |                  |                        |                     |                   |       |           |
| Personal Profile                          |                      |                      |                  |                        |                     |                   |       |           |
| Add Other bank                            |                      |                      |                  |                        |                     |                   |       |           |
| Save and Back Save X Cancel               |                      |                      |                  |                        |                     |                   |       |           |
|                                           |                      |                      |                  |                        |                     |                   |       |           |
| Bank Data                                 |                      |                      |                  |                        |                     |                   |       |           |
|                                           | Payee                |                      |                  |                        |                     |                   |       |           |
|                                           | Postal Code:         |                      |                  |                        |                     |                   |       |           |
|                                           | City                 | Lexington            |                  |                        |                     |                   |       |           |
|                                           | Country              | United States        |                  |                        |                     | ~                 |       |           |
| Ba                                        | ank Routing Number:  |                      |                  |                        |                     | d l               |       |           |
|                                           | Bank control key:    |                      |                  |                        |                     | 6                 |       |           |
|                                           | Account Number:      |                      |                  |                        |                     |                   |       |           |
|                                           | Payment Method:      | Bank transfer (ACH P | PD)              |                        |                     |                   |       |           |
|                                           | Currency:            | USD                  |                  |                        |                     |                   |       |           |
| s                                         | Standard Percentage: |                      |                  |                        |                     | 0.00              |       |           |
|                                           | Default value:       |                      |                  |                        |                     | 0.00              |       |           |
|                                           |                      |                      |                  |                        |                     |                   |       |           |
| Validity                                  |                      |                      |                  |                        |                     |                   |       |           |
|                                           | Valid From: 0        | 2/02/2020            |                  |                        |                     | 1                 |       |           |
|                                           |                      |                      |                  |                        |                     |                   |       |           |
|                                           |                      |                      |                  |                        |                     |                   |       |           |
|                                           |                      |                      |                  |                        |                     |                   |       |           |

- 6. Leave the Validity Date as is:
  - This field defaults in the start date of the next pay period available for direct deposit.
- 7. Click Save and Back

If you have questions or need assistance, please contact Payroll Services by clicking the link below.

https://www.uky.edu/ufs/payroll-services

# Access Direct Deposit: 529 Account

You can fund your savings account directly from your UK paycheck, so you can set it and forget it. Making regular contributions makes a big difference, which is why we offer this direct funding option.

### First, create your account on the KY Saves 529 website

#### KY Saves 529 website

#### Then easily assign your contributions in myUK

In myUK, go to Personal Information:

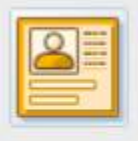

### Personal Information

Manage your preferred first name, addresses, bank information, and information about family members and dependents.

#### Then Personal Profile:

#### Personal Profile

You can enter, change, or delete your personal data here (for example, your preferred first name, addresses or bank details). Since the University's infrastructure is multifaceted and complex, this process will result in updates of a new preferred first name to many systems. There may still be other systems where the implementation of a new preferred first name is not yet possible.

In the Bank Information section, choose *Other bank* then KY Saves 529 Plan (note: You must have a main bank set before you can set up contributions to a KY Saves 529 Plan):

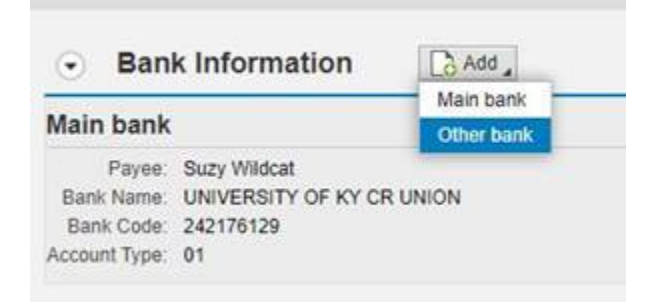

| Add Other b   | ank  |          |
|---------------|------|----------|
| Save and Back | Save | X Cancel |

The Account Type, Routing Number for KY Saves 529 Plans, and the 566 prefix for your account number is filled automatically. You will need to enter your 9-digit KY Saves account number in the *Account Number* field, along with the amount you'd like to contribute in the *Standard value* field. Please watch for extra space that could cause processing errors.

| Save and Back Est Save                                         |                         |
|----------------------------------------------------------------|-------------------------|
| For payment method Bank transfer (ACH PPD), enter an account n | umber                   |
| Add KY Saves 529 Plan                                          |                         |
|                                                                |                         |
| Bank Data                                                      |                         |
| Payee:                                                         | Suzy Wildcat            |
| Postal Code:                                                   | 40508                   |
| City:                                                          | Lexington               |
| Country:                                                       | United States           |
| Routing Number:                                                | 011001234               |
| Account Type:                                                  | Checking                |
| Account Number:                                                | 566                     |
| Payment Method:                                                | Bank transfer (ACH PPD) |
| Currency:                                                      | USD                     |
| Standard value:                                                | 0.00                    |
|                                                                |                         |
| Validity                                                       |                         |
| Valid From 07                                                  | /01/2020                |